## Sonstige

## Wie kann ich die Greylisting-Funktion für meinen E-Mail-Account deaktivieren?

Wenn Sie die Greylisting-Funktion für Ihren E-Mail-Account nicht benötigen und diese deaktivieren wollen, gehen Sie wie folgt vor:

- 1. Loggen Sie sich im Kundencenter mit Ihrer Kundennummer oder Ihrer E-Mail-Adresse und Ihrem Passwort ein.
- 2. Wählen Sie unter "Verträge" den betroffenen Vertrag aus.
- 3. Klicken Sie auf den Punkt "Aliase/Adressen" im linken Menü.
- 4. Löschen Sie die E-Mail-Adresse, bei der das Greylisting deaktiviert werden soll.
- 5. Legen Sie die E-Mail-Adresse erneut an und wählen Sie dabei die Greylisting Funktion ab.

Eindeutige ID: #1681 Verfasser: EUserv Kundensupport Letzte Änderung der FAQ: 2015-12-23 11:19

URL: https://faq2.euserv.de/content/79/377/de/wie-kann-ich-die-greylisting\_funktion-fuer-meinen-e\_mail\_account-deaktivieren.html